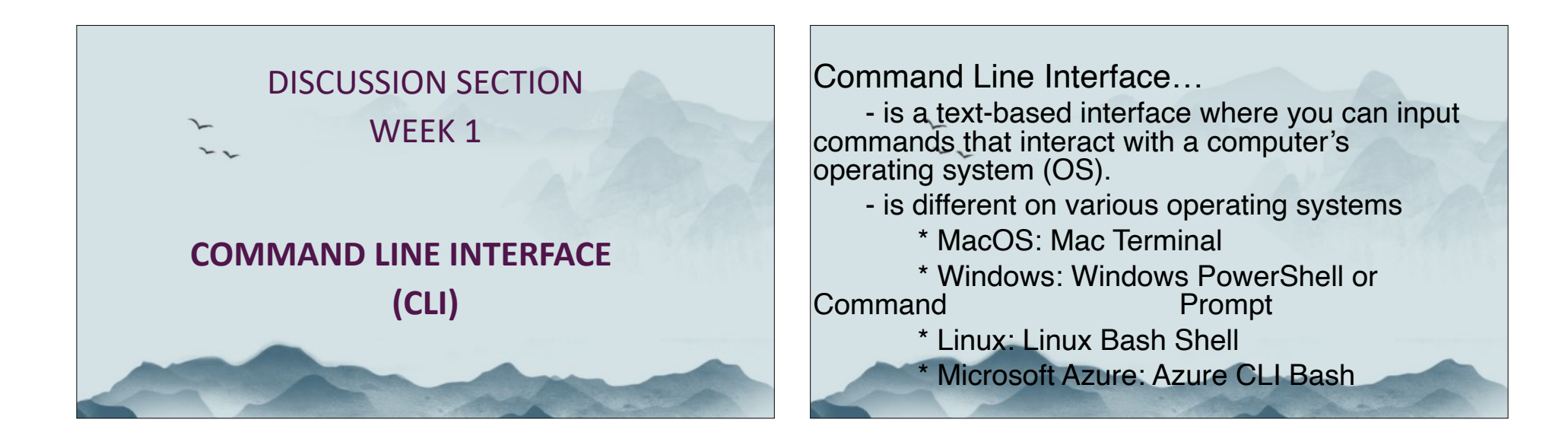

## A few CLI applications...

- 1. Configuration of your IP address
- 2. Send and receive emails
- 3. Package Management
  - \* to install, update and remove software packages
- 4. Text Processing
  - \* to search within files (like Command + F)

# The Standard

- Majority of developers & companies use Linux or MacOS. So, get used to Bash!
- Linux/MacOS is more comfortable; programming tools are easier to use with both e.g., Node.js with NVM

- Commands are much simpler to write in a Linux/MacOS terminal as supposed to, for

example, a Windows PowerShell

o - I filename VS. (Get-Content filename | Measure-Object

-Line).Lines

# Some Background about Linux File Systems

- The Linux file system can be viewed as a **tree** like structure.

- The system is made of directories (folders), subdirectories and files.

- ~ is the *home directory*. For the purpose of this class, all work will be done in the path ~/

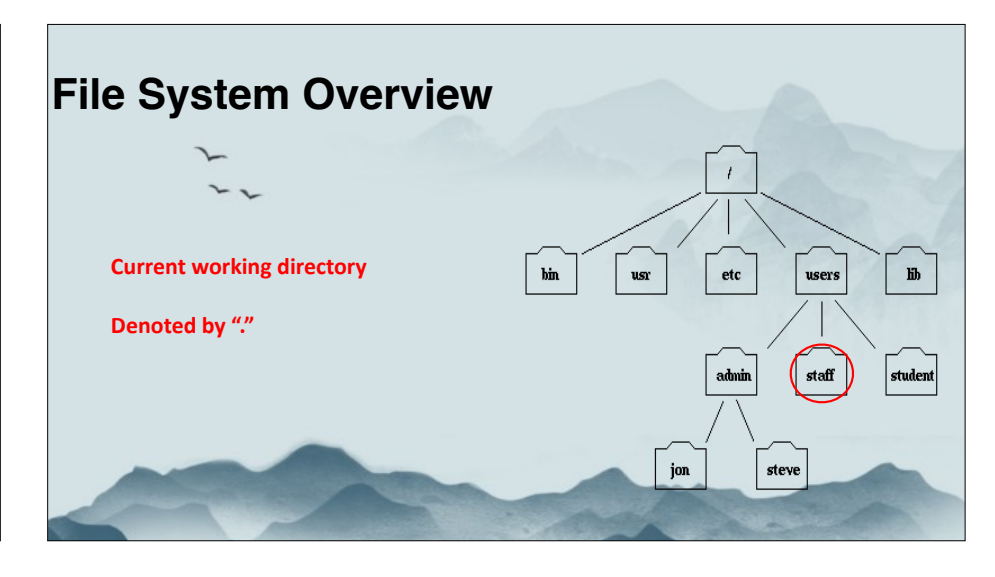

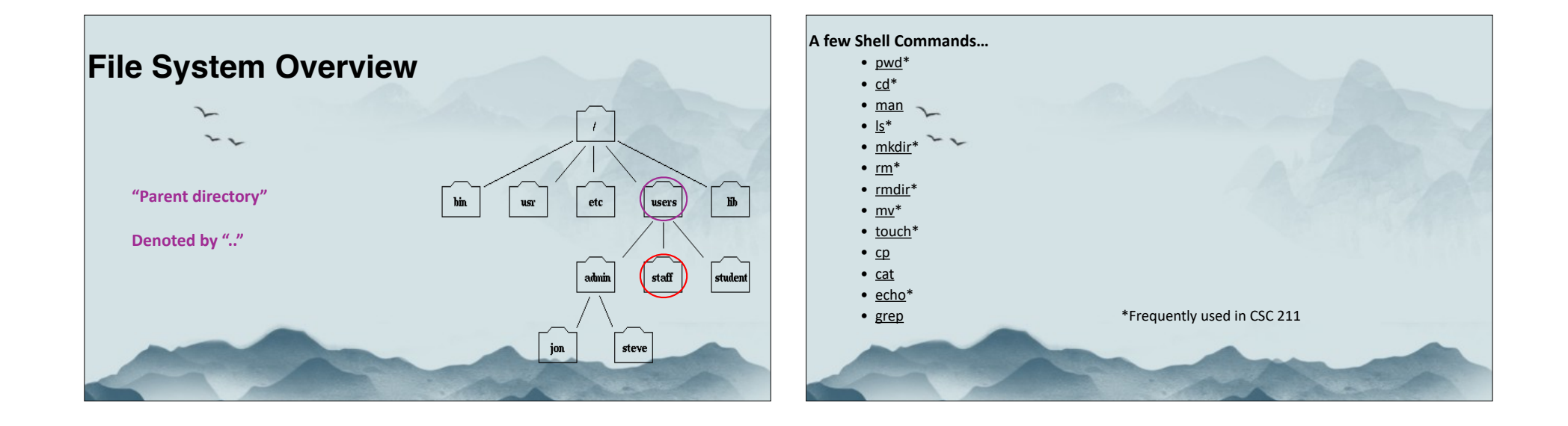

### pwd

Prints the current working directory

22

### cd

Change Directory – change the current working directory to a specific Folder

### rm

Remove files (delete/unlink)

#### rmdir

Remove/delete folder; this command will only work if the folder is empty

**rm –r folderName** to delete non-empty folders. <u>Warning:</u> <u>this is irreversible!</u>

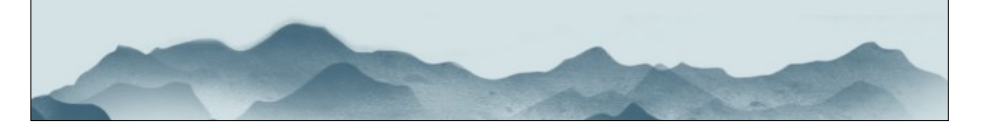

**mkdir** Create new folder(s), if they do not already exist

touch Create new file(s)

#### mv

Move or rename files or directories

### echo

Display message on screen, writes each given String to standard output, with a space between each, and a newline after the last one

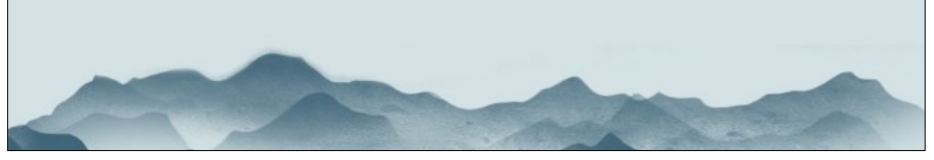

### clear

Clear the entire terminal window

### open

Used to launch files, folders (multiple too), URLs, applications, and others..

## cat \_\_\_\_\_ Concatenate and print (display) the content of files

### nano

Opens a file in the nano text editor. If the file does not exist, nano will create it for you.

### Exercise 1 (10 minutes)

Provide a sequence of commands to:

- i. Navigate to your Desktop directory
- ii. Create a folder named Exercise-1 and navigate to that folder
- iii. Create a file named **bashIntro.txt** and add the text "I am learning bash!" to the file (*Hint: use nano!*)
- iv. Make two copies of **bashIntro.txt**, named **copy1.txt** and **copy2.txt**
- v. Delete copy2.txt; Rename copy1.txt to bashCopy.txt
- vi. Display the contents of **bashCopy.txt**
- vii. Delete the **Exercise-1** folder

#### **Command Line Operators**

Shell commands are cool, right? There's a lot you can do with just the list in the section above! But what if I told you it gets even better?

Similar to logical operators in C/C++, or any language for that matter, the command line supports command line operators for more efficient or even multiple operations. Here are a few of the most frequented command line operators...

| Operator | Information                                                                                                    | Example                                                 |
|----------|----------------------------------------------------------------------------------------------------|---------------------------------------------------------|
|          | The <b>pipe</b> operator directs the output of the preceding command as input to the succeeding<br>command. It is most commonly used to filter data with the grep command.                                                                                                    | cat test   grep −i<br>"makeuseof"                       |
| &&       | This operator functions in similar ways to the semicolon operator except, unlike the<br>semicolon operator, AND operator will execute commands only if the preceding command<br>was successfully executed.                                                                                            | pwd && mkdir test &&<br>cd test && bad_command<br>&& ls |
| II       | The OR operator will execute the command that follows only if the preceding command fails,<br>i.e., returns an exit code of 0. It functions like a logical OR gate, which returns a value of 1<br>when the input is 0.                                                                                | <pre>bad_command    ls</pre>                            |
| >>       | The redirection operators redirect output or input to a file either by re-writing the file or by appending to it. If you want to re-write a file, then you have to use the single angle bracket (>) syntax. If you want to append to a file, you'll have to use the double angle bracket syntax (>>). | echo "dsd" > test ;<br>echo "bssss" >> test             |

### Exercise 2 (10 minutes)

### DO IT ALL AT ONCE WITH COMMAND LINE OPERATORS!

- i. Navigate to your Desktop directory
- ii. Create a folder named Exercise-1 and navigate to that folder
- iii. Create a file named **bashIntro.txt** and add the text "I am learning bash" to the file (*Hint: use redirection operator!*)
- iv. Make two copies of bashIntro.txt, named copy1.txt and copy2.txt
- v. Delete copy2.txt; Rename copy1.txt to bashCopy.txt
- vi. Display the contents of **bashCopy.txt**
- vii. Delete the **Exercise-1** folder

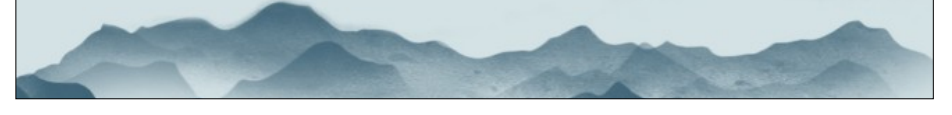

Now you should be able to compile and run your C++ code at once!

g++ main.cpp -o main && ./main

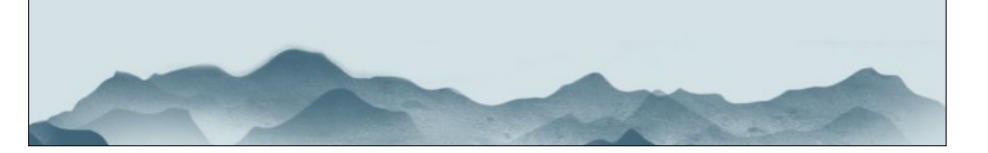